# 第二批国家级一流本科课程(线上线下混合式课程)

### 申报填表建议

第二批国家级一流本科课程认定工作已经开始,针对使用爱课程(中国大学 MOOC)"学校云"服务和"慕课堂"教学工具开展混合式教学的课程团队,我们 提供以下建议,支持完成国家级一流本科课程(线上线下混合式课程)申报。

(注:以下数据提取及相关截图建议仅供参考,课程团队可根据自己的混合式教 学设计和应用实践,灵活利用、合理编排相关材料。)

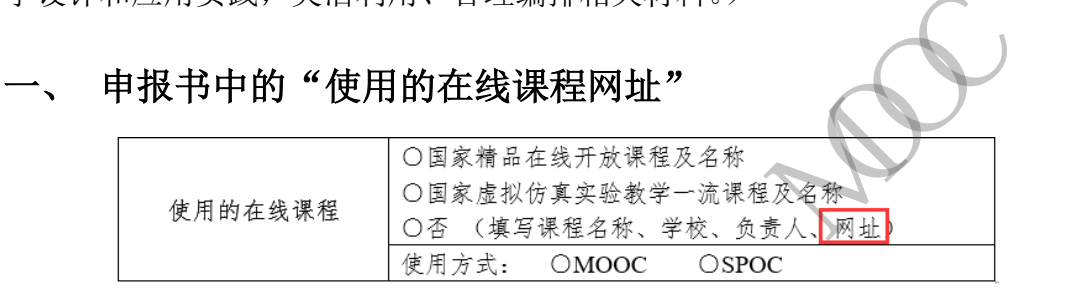

### 网址填写分为以下几种情况:

1. 基于 MOOC、独立 SPOC 的混合式课程,直接填写 MOOC 或 SPOC 的课程网址。

| icourse163.org/course/icourse-1002449001 |                                                |                |
|------------------------------------------|------------------------------------------------|----------------|
| <b>该好好学习了</b> ——双12                      | 学习福利,距活动结束仅剩                                   | 1天 — 立即查看>     |
| 中国大学MOOC 课程 学校 下载APP                     | 搜索感兴趣的课程                                       | 我的学校云 个人中心 🚔 🔹 |
| 首页 > 教育教学                                |                                                |                |
|                                          | MOOC大家谈                                        | 分享 🚫 🚳 🚺       |
| 中国大学MOOC                                 | 第1次开课                                          |                |
| MOOC大家谈                                  | 开课时间: 2018年01月01日 ~ 2019年12月31日<br>学时安排: 2小时每周 | 进行至第103周,共105周 |
|                                          | 已有13216人参加                                     |                |
|                                          | 立即参加                                           |                |
|                                          | 怕错过精彩内容? 报名下一次开课                               |                |
| 7/1/                                     |                                                |                |
| 17                                       |                                                |                |

2. 基于同步 SPOC、异步 SPOC 的混合式课程,同时填写源 MOOC 课程网址以及 SPOC 课程网址。

**源 MOOC 课程网址获取方式**:同步 SPOC 或异步 SPOC 的选课页面中,点击下图中的源课程打开源课程页面,获取并填写该页面上的网址。

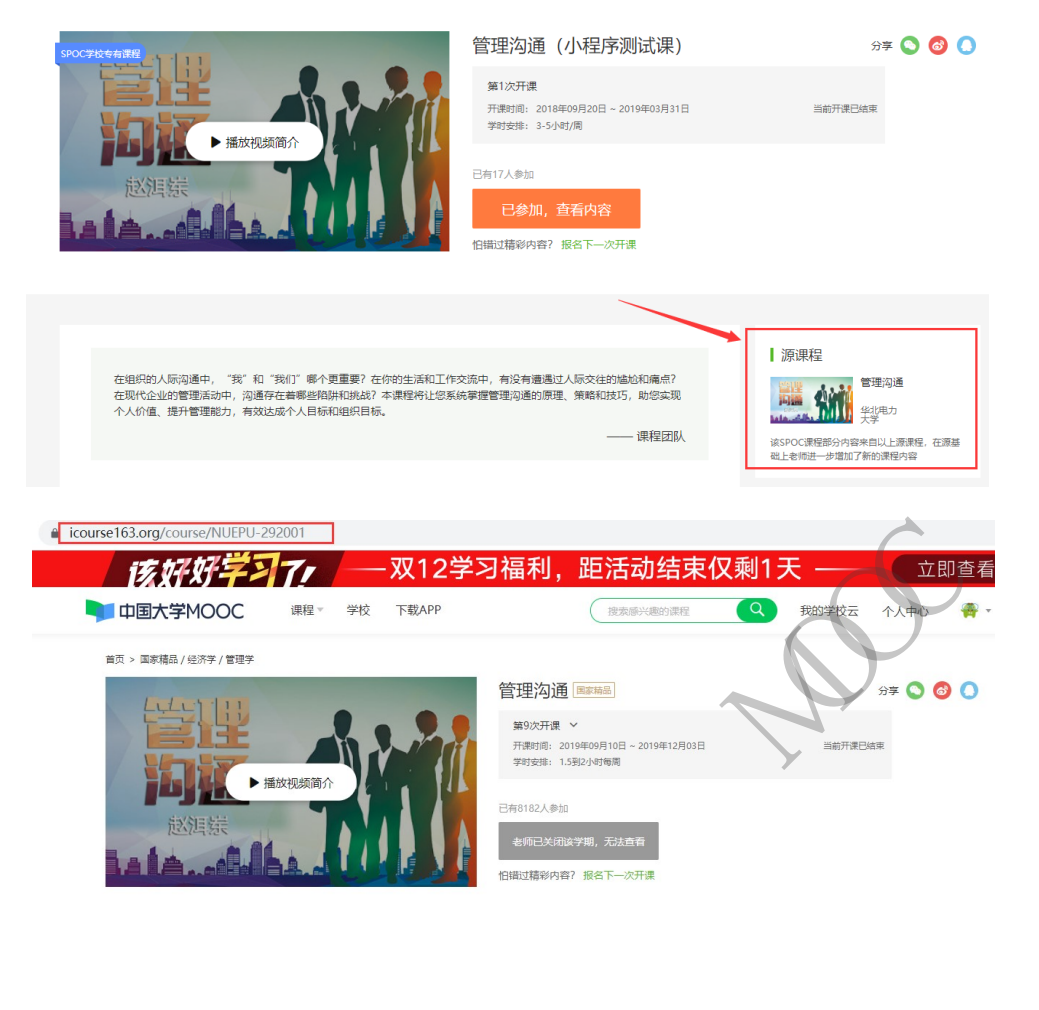

## 二、 申报书要求的"学生在线学习数据"

针对线上线下混合式一流课程的申报,第二批国家级一流本科课程申报书 (线上线下混合式课程)中的第七条"附件材料清单",要求提供最近两学期的 学生在线学习数据。

6. 最近两学期的学生在线学习数据

(申报学校教务处盖章。)

使用学校云(独立 SPOC、异步 SPOC、同步 SPOC)及"慕课堂"的课程,系统的课程管理后台提供了多种在线学习数据查询功能,课程团队可以直接在后台进行截图或导出数据。在此,针对不同的应用方式,我们提供以下数据提取的建议:

(一) 使用"学校云"开展线上教学活动

#### 1. 独立 SPOC、异步 SPOC 应用方式

从课程管理后台中,分别进入"学生成绩管理"、"学习数据统计"、"查看课

程数据"查看并进行页面截图,作为学生在线学习数据的佐证材料。同时也可以 在页面上导出明细数据作为补充材料(导出文件为 excel 格式,可根据申报要求 转换为相应格式文件)。

### 学生成绩管理:

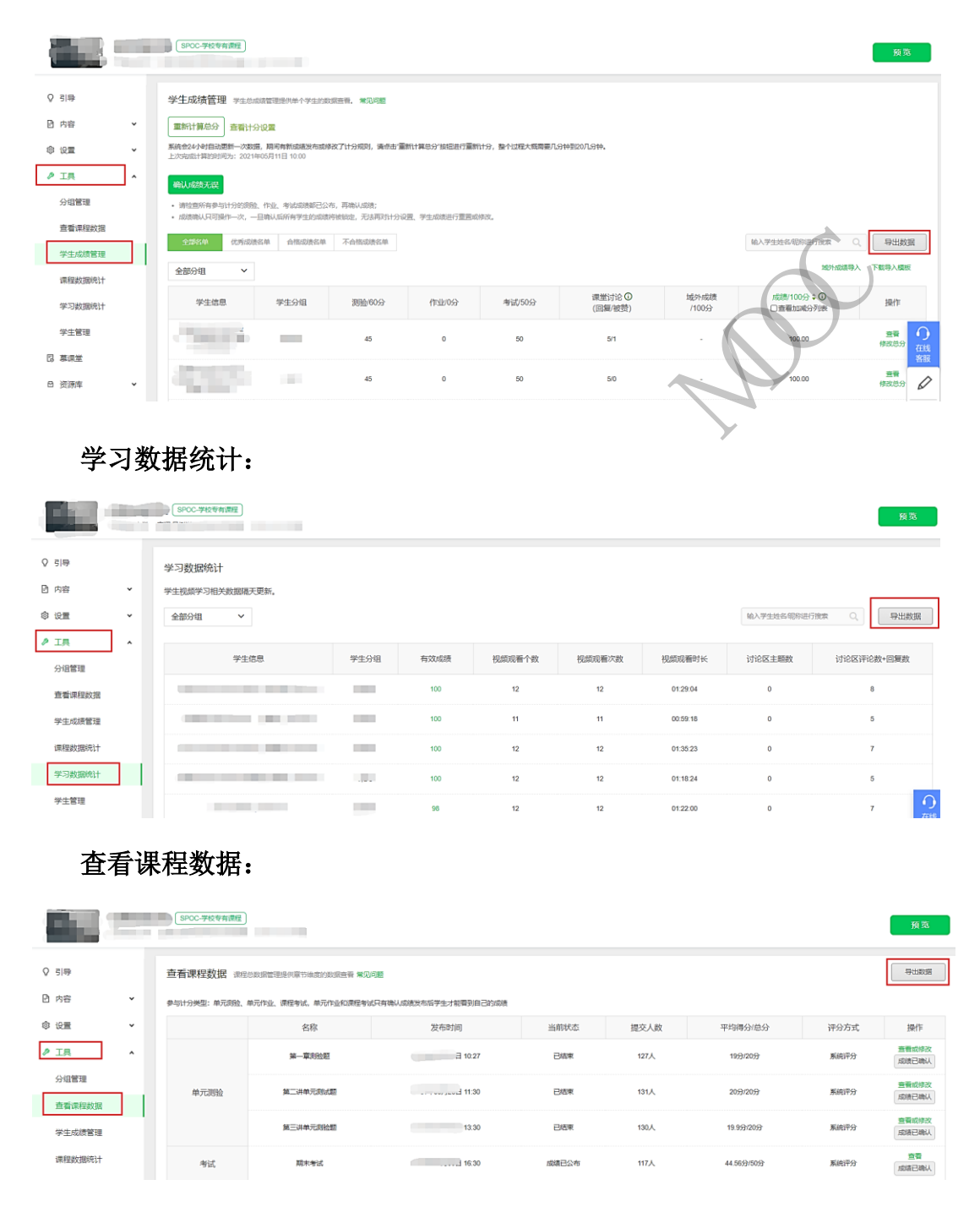

#### 2. 同步 SPOC 应用方式

可以从课程管理后台中,进入"查看源课程成绩"查看并进行页面截图,作 为学生在线学习数据的佐证材料。同时也可以导出详细的学生成绩记录作为补充

|                  |            | SPOC学校专有课程    |               |                      |               |              |            | 预览          |
|------------------|------------|---------------|---------------|----------------------|---------------|--------------|------------|-------------|
| Q 引导             |            | • 与学生成绩相关的评分规 | 则、学生成绩管理、查看课科 | <u>显数据、学期计分等设置已被</u> | 冻结! 冻结后只能查看不能 | 桑作,其他内容可操作~  |            |             |
| 日 内容 ② 设置        | ř          | 学生的源课程成绩      |               |                      |               | 输入学生姓名德称进行搜索 | 〇、 号出数据    | 导出所有单项成绩    |
| 0 IĮ             | <b>_</b> ^ | 学生信息          | 测验/205分       | 作业/500分              | 考试/100分       | 讨论/100分      | 成绩/100分 \$ | 操作          |
| 分组管理<br>查看课程数据   |            | 705           | 204.62        | -                    | 99            | 60           | 75.47      | 查看          |
| 学生成绩管理<br>课程数据统计 |            | 74            | 178.25        | -                    | 100           | 20           | 69.16      | 查查          |
| 学习数据统计<br>学生管理   |            | 7007          | 196.5         | -                    | 91.82         | -            | 65.12      | ゴ<br>G<br>A |
| 查看源课程成绩          |            | 2087          | 85            | 50                   | 100           | 40           | 64.00      | 空音 🖉        |

材料(导出文件为 excel 格式,可根据申报要求转换为相应格式文件)。

### (二) 使用"慕课堂"开展课堂教学

可以进入慕课堂备课后台,展示关联线上课程的慕课堂班级管理,并通过"教学日志"、"学情统计"、"学生成绩"查看相应的教学活动记录及线上线下课程的成绩记录,截取相应的页面截图,作为学生在线学习数据的佐证材料。

|                                           |                                                                     |           | 预览      |
|-------------------------------------------|---------------------------------------------------------------------|-----------|---------|
| ♀ 키寺                                      | ● 与李生成绩相关的平分规则、学生成绩管理、查看课程数据、学期社会等设置已被考结1 冻结医只能重着不能操作,其他内容可操作~      |           |         |
| 🖻 内容 🗸 🖌                                  | <b>攀课堂管理</b> 这工具服务于低下历步场景,司合旗走来,并与诗志中和陆军派,所如5.7。 <del>历书小道本面前</del> |           |         |
| ② 设置                                      | • <b>66</b> 定平型                                                     |           |         |
| ♪ 工具 *                                    | 全部焊堂                                                                |           |         |
| <ul> <li>2 募決量</li> <li>C 资源库 </li> </ul> | 0688 ( ) ( ) ( ) ( ) ( ) ( ) ( ) ( ) ( ) (                          | 进入课       | 堂 课堂二维码 |
| ③ 帮助中心                                    | 1 0 g                                                               | 进入课       | 進 课堂二维码 |
| 教学日                                       | 志:                                                                  |           |         |
| Example First                             |                                                                     | +发布课外任务 7 | 和此课     |
| 日 备课区                                     | 忽发布的课外任务及上课记录标在这里。                                                  |           |         |
| 199 教学日志                                  | 教学日志                                                                |           |         |
| ④ 学情统计                                    | 2 3 1012                                                            |           |         |
| ≔ 学生成绩                                    | 上述 08:55 开始上课 第12次上课                                                | 查看详情      | 删除      |
| □ 资源库 🖌 🖌                                 | 20 周三                                                               |           |         |
|                                           | 上思 10:23 开始上课 第11次上课<br>低习                                          | 查看详情      | 删除      |
|                                           | 20. 3-                                                              |           |         |
|                                           | 上團 14:15 开始上课 第10次上课<br>653                                         | 查看详情      | 一删除     |

#### 学情统计:

可以分别查看"线下课堂数据"和"线上课程数据"的相关统计数据,并截 图作为在线学习数据的佐证材料。

### 线下课堂数据:

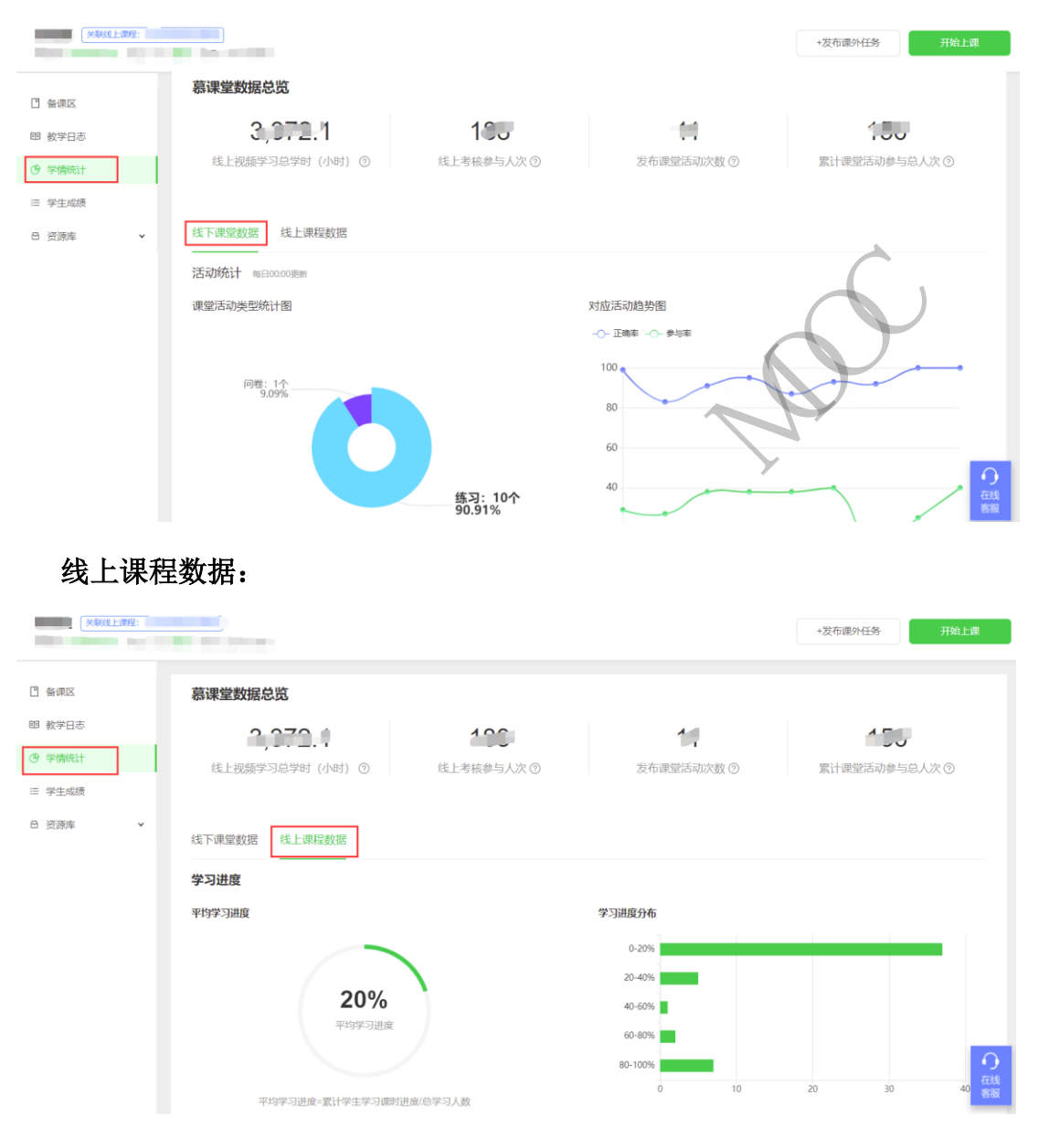

#### 学生成绩:

可以查看线上课程和线下课堂的整体学生学习表现和成绩记录,进行页面截 图作为在线学习数据的佐证材料。同时也可以导出明细成绩记录作为补充材料 (导出文件为 excel 格式,可根据申报要求转换为相应格式文件)。

## 学习表现:

| (知识)上:前注:         *发布课外任务         开始上课                                                                                                    |                 |      |      |                   |           |                |          |                  |                    |              |
|----------------------------------------------------------------------------------------------------|-----------------|------|------|-------------------|-----------|----------------|----------|------------------|--------------------|--------------|
| 3 备课区                                                                                                    | 学习表现 成绩汇总       |      |      |                   |           |                |          |                  |                    |              |
| º 教学日志                                                                                                    | 学生视频学习相关数据隔天更新。 |      |      |                   |           |                |          |                  |                    |              |
| ③ 学情统计                                                                                                    |                 |      |      |                   |           |                |          | 请输入学生名           | ;称/昵称/学号进行搜索       | 〇 导出数据       |
| ≡ 学生成绩                                                                                                    | 学生              | 基本信息 |      | 曹操堂学习表现           |           |                |          | MOOC学习表现         |                    |              |
| ⊖ 资源库 ∨                                                                                                    | 学生昵称            | 姓名   | 学号 ≑ | 出勤情况/5次<br>≑      | 点名/0次     | 练习/4题 ≑        | 讨论/0个 ‡  | 视频观看个数/次数/<br>时长 | 讨论区主题数/评论<br>数/回复数 | 线上成绩/100分 \$ |
|                                                                                                    |                 |      |      | 签到5次              |           | 誉对3题           |          | 39/24/06:27:39   | 0/0/24             | 97.72 🚊      |
|                                                                                                    |                 |      |      | 签到5次              |           | 管对3题           |          | 39/4/10:02:45    | 0/0/4              | 93.88 🚞      |
|                                                                                                    |                 |      |      | 签到5次              |           | 普对3题           |          | 39/13/00:44:52   | 0/0/13             | 96.47 查會     |
| 実現は主報語         現在は日本語         現在は日本語         現在は日本語         日         日 |                 |      |      |                   |           |                |          |                  |                    |              |
|                                                                                                    | 学生基本信息          |      |      | 线下成结              | 线下成结 线上成结 |                |          |                  |                    |              |
|                                                                                                    | 学生昵称            | 姓名   | 学号 ≑ | 出勤                | 視频观看      | <del>०</del> स | 上成绩 🗧    | 其他成绩             | 总成绩 \$<br>□加减分列表   | 操作           |
|                                                                                                    | 100.000         | 1000 |      | 10                | 10        | ٦              | 9.2 1    | 0                | 99.2               | 修改总分         |
|                                                                                                    |                 | 100  |      | 10                | 10        | 7              | 3.18 =   | 0                | 98.18              | 修改总分         |
|                                                                                                    |                 | 100  |      | 10                | 10        | 7              | 7.62 🚊 🖷 | 0                | 97.62              | 德改总分         |
|                                                                                                    |                 |      |      | 10                | 10        | 7              | 5.65 🚊 🖷 | 0                | 96.65              | 修改总分         |
|                                                                                                    |                 |      |      | $\langle \rangle$ |           |                |          |                  |                    |              |

"慕课堂"可以更加简便、全面、详实的统计在线和课堂的教学活动以及学 生学习数据,反映线上、线下混合式教学全过程,方便老师的教学整体设计、方 便学校的混合式教学评价,方便申报一流课程的数据支持。现已为"学校云"用 户和"中国大学 MOOC"授课教师开通,欢迎向课程编辑和代理商咨询使用。